# LİSANÜSTÜ EĞİTİM ONLİNE BAŞVURU KLAVUZU

- Tezsiz yüksek lisans programları hariç, aynı anda birden fazla lisansüstü programa kayıt yaptırılamaz ve devam edilemez. Bu durumda olan adaylar, durumlarını kontrol ederek başvuru yapmaları, kayda hak kazandıkları takdirde kesin kayda gelmeden önce kayıtlı oldukları lisansüstü programdan <u>Kayıtlarını Sildirmeleri</u> gerekmektedir. Adaylar süresinde kesin kayıt yapamadıkları takdirde kayıt haklarından vazgeçmiş sayılırlar.
- 2. Online başvuru yapmadan önce mutlaka ilgili ilanı dikkatli okumanız gerekli şartları taşımanız halinde başvuru yapmanız gerekmektedir. Gerekli koşulları taşımayan öğrencilerin başvuruları Enstitü tarafından red edilecektir.
- 3. Başvuru sisteminde mavi yazılı açıklama satırlarını mutlaka okuyunuz.
- 4. Diploma ya da Not Döküm Belgesinde 100'lük sisteme göre notu bulunmayan adaylar için Yükseköğretim Kurulunun belirlediği eşdeğerlik tablosu kullanılacaktır.
- 5. Adayların belirttikleri e-posta adresine başvuru durum bilgileri (değerlendirmeye alındı, ret, hatalı, onaylandı) gelecek olup, başvuru sistemi üzerinden de durumlarını takip edebilirler.
- 6. Standartlara uygun fotoğraf yüklemeyen adayların başvuruları hatalı kabul edilecektir. (Yüz hatları tamamen belli olan arka fon tek renk olacak şekilde ilgili sınav yönetmeliklerine uygun fotoğraf yüklenecektir. Kontrol sonucunda istenilen düzeltmenin başvuru süresi içerisinde yapılmaması durumunda başvuru reddedilir.
- 7. Tüm belgelerin PDF ortamında yüklenmesine dikkat edilmelidir.
- 8. Online başvuru sistemi üzerinden yapılan başvuruda bilgilerin doğru bir şekilde girilmesinden ve onaylanmasından tamamen aday sorumludur.
- 9. Doktora adaylarımız ilan metninde yazan Sözlü (mülakat) sınav tarihinde ilgili fakülte binalarında bulunmaları gerekmektedir.

Online başvuru sisteminin kullanımı aşağıda resimli şekilde anlatılmıştır.

## 1. On-Line Başvuru Sistemine Giriş:

Adaylar "Yeni Kullanıcılar" kısmından E-Mail adresi ve Güvenlik Kodu'nu girerek mail adresine gelen şifreyi aldıktan sonra "Mevcut Kullanıcılar" kısmına E-Mail adresini, Gelen Şifreyi ve Güvenlik Kodunu yazarak başvuru sistemine giriş yapabileceklerdir.

|                                                                                                    | Online Başvuru Sistemi<br>Online Application System                                                                                                    |
|----------------------------------------------------------------------------------------------------|----------------------------------------------------------------------------------------------------|
|                                                                                                    | 13 Haziran 2017 Salı                                                                                                    |
| 1                                                                                                    |                                                                                                    |
| New Users / Yeni Kullanıcılar                                                                                                    |                                                                                                    |
| Hesap Bilgileriniz eposta adresinize gönderik<br>önemsiz(spam,junk) kutusunu kontrol ediniz<br>address. If you do not see the confirmation of | di. Gelen kutunuzda onay e-postası görmüyorsanız,<br>- / Your account information was sent to your email<br>email in your inbox, please check out junk box |
| For Existing Users / Mevcut Kullanıcılar                                                                                                    |                                                                                                    |
| E-Posta / E-Mail<br>Şifre / Password<br>Sayıların Toplamı /<br>Sum of the Numbers                                                             | 98 55 + 5 - 7<br>Giriş / Login                                                                                                    |
| Oturum Açı                                                                                                    | mak İçin Kalan Süre 00:39                                                                                                    |

## 2. Başvuru ve Başvuru Durum Ekranı

Başvurunuza ilişkin değişiklik bilgileri belirtilen Mail adresine gönderilecek olup, başvuru ekranından da durumunuzu görebilirsiniz.

<u>Başvurunuz Değerlendirmeye Alındı:</u> Başvurunun incelenmek üzere işleme alındığını gösterir. Aday tarafından başvuru bilgilerinde değişiklik yapılamaz.

<u>Başvurunuz Onaylandı:</u> Başvurunun başvuru kriterlerini sağladığını ve değerlendirmeye alındığını gösterir. Aday tarafından başvuru bilgilerinde değişiklik yapılamaz.

<u>Başvurunuz Reddedildi:</u> Başvurunun kriterlere uygun olmadığını veya hatalı başvuru sonucu düzeltmenin uygulanmadığını gösterir. Aday tarafından başvuru bilgilerinde değişiklik yapılamaz.

<u>Hatalı Başvuru (Düzenlenebilir)</u>: Başvurunun ilgili hatalı bölümlerinin düzeltimesi gerektiğini gösterir. Aday tarafından Yapılan açıklamalara göre başvuru bilgilerinde değişiklik yapılabilir.

| Sir                                                                                                    | op Üniversitesi                                                                                                    |                                                                                                    | Ye<br>New                                                                                                    | eni Başvuru 🔰 👸<br>Application |
|----------------------------------------------------------------------------------------------------|----------------------------------------------------------------------------------------------------|----------------------------------------------------------------------------------------------------|----------------------------------------------------------------------------------------------------|--------------------------------|
| Aktif Başvurular / Active Applications                                                                                                    |                                                                                                    |                                                                                                    |                                                                                                    |                                |
| Başvuru Adı:<br>Başlangıç Tarihi / Bitiş Tarihi<br>Açıklama                                                                                                    | Güzel Sanadar Fakültesi 2017-2018 Resim Bölümü Özel Yetenek Sınavı Başvurusu<br>09.05.2017 00:00 / 01.07.2017 23:59<br>2017-2018 Eğtüm-Öğretim Yli Resim Bölümü Özel Yetenek Sınavı Başvurusu |                                                                                                    |                                                                                                    | 🏹 Yeni Başvuru Yap             |
|                                                                                                    |                                                                                                    |                                                                                                    |                                                                                                    |                                |
| Yapılan Başvurular / Entered Applications                                                                                                    |                                                                                                    |                                                                                                    |                                                                                                    |                                |
| Başıvuru Adı / Application Name<br>Başıvuru Durumu / Application Status<br>Başlangıç Tarihi / Start Date<br>Bitiş Tarihi / End Date<br>Yerleştirilen Program / Allocated program | 2017-2018 Pedagojik Formasyon Eğitimi Sertifika Programı Baş <b>unds</b> u<br>Heniz Tamamianmadı(Not Compeleted<br>06.06.2017 00:00<br>13.08.2017 23:59                                       | Onay Açıklama / Approval Explanation<br>İlan Tarihi / Announce date<br>Öğrenci No / Student Number<br>Kayıt Yapabilir / Gained Rights to Register | 18.08.2017 OC:00                                                                                                    | 🙀 Değştir/Edt 🎯 Si//Delete     |
| Başvuru Adı / Application Name<br>Başvuru Durumu / Application Status<br>Başlangıç Tarihi / Start Date<br>Bitis Tarihi / End Date                                                | 2017-2018 Tezli Yüksek Lisans Başvuruları<br>Hatalı Kayıt / İnvalid Registration<br>05.06.2017 00:00<br>20.06.2017 23:59                                                                      | Onay Açıklama / Approval Explanation<br>İlan Tarihi / Announce date<br>Öğrenci No / Student Number                                                | 1-ALES Puanınzı beyenizde göründüğü şekli ile giriniz. 2-Geçerli fotoğraf yük<br>Mezuniyet notu giriniz.<br>USJ06.2017 23:59 | deyiniz 3-                     |
| Yerleştirilen Program / Allocated program                                                                                                    |                                                                                                    | Kayit Yapabilir / Gained Rights to Register                                                                                                    |                                                                                                    | Göster                         |

#### 3. Başvuru Aşamaları / Başvuru Bilgileri:

| Başvuru Aşamaları 😽 😽                               | Başvuru sisteminde bulunan alanlar açıklamalar doğrultusunda eksiksiz ve hatasız doldurulup,                                                 |
|-----------------------------------------------------|----------------------------------------------------------------------------------------------------|
| Daşvuru Bilgileri Aplication Info                   | istenen belgeler her sayfası okunabilecek şekilde sisteme yüklenmelidir.                                                                     |
| Kimlik Bilgileri<br>Identity Info                   | Devam Etmek için "Sonraki Sayfa" Butonunu Tıklayınız / Click to Continue "Next Page" Button                                                  |
| iletişim Bilgileri<br>Contact Info                  | Sonraki Sayfa / Next Page                                                                                                    |
| Mezuniyet Bilgileri<br>Graduation Info              |                                                                                                    |
| Çalışma Bilgileri<br>Work Experience                | Pasuurulara ilickin asiklama masoilarinin yar aldığı hölümüdür. Lütfan                                                                       |
| Sinav Sonuçları<br>Exam Results                     | okuyunuz.<br>Başvuru aşamasının bir sonraki bölümüne geçmek için Sonraki Sayfa                                                               |
| i Seçilen Programlar<br>Program App.                | butonuna basılır.<br>Başvuru Sil butonu kullanılarak yapılan başvuru silinebilir.                                                            |
| Vot 1: Tüm dosyalarının formatı .pdf ve en fazla 25 | MB olabilir. / All the document files format should be .pdf and it cannot exceed 25MB                                                        |
| Vot 2: Başvuru formundaki tarih formati : GÜN.AY.   | YIL "gg.aa.yyyy" şeklindedir. Örnek : "23.05.2014" / Date format of the application form: DAY.MONTH.YEAR "dd.mm.yyyy". Example: "23.05.2014" |

## 4. Başvuru Aşamaları / Kimlik Bilgileri:

Pasaport no olarak TC. Kimlik numaranızı giriniz.

Fotoğrafınız kimlik kartına basılacağından standartlara uygun vesikalık fotoğraf yükleyiniz. Aksi halde başvurunuz hatalı olarak değerlendirilecek ve kabul edilmeyecektir.

| Başvuru Aşamaları                   | Uyruk<br>Nafonahy                               | Sec/Select                                                                           |
|-------------------------------------|-------------------------------------------------|--------------------------------------------------------------------------------------|
| a viting in roles                   | Passant No:                                     | TC Kimlik No                                                                         |
| (1) Rasyury Rinleri                 | - adjust me                                     |                                                                                      |
| Aplication Info                     | Fotoğraf Yükle / Photo Upload                   | Dosya Sec Dosya segined vükle viniz. Aksi halde başvurunuz hatalı kabul edilecektir. |
|                                     | Ad / Soyad                                      |                                                                                      |
| 💭 Kimik Bilgleri                    | Name Sumame                                     |                                                                                      |
| Identity Info                       | Baba / Anne Adi<br>Fathers Name - Mitthers Name |                                                                                      |
|                                     | Doðum Yeri /Taríhi                              | Ôm Eta: og.aa.vvvv (óf.mm.vvvv)                                                      |
| Detsin Bigleri                      | Birth Place / Date                              |                                                                                      |
| - Consci ino                        | Cinsiyet / Sex                                  | Erkek / Male v                                                                       |
| - March a Middal                    | Askerlik Durum / Miltary Status                 | Sec/Select v                                                                         |
| Graduation Info                     | Askerlik Durum Beloesi                          | Devis See Devis Grimed                                                               |
|                                     | Miltary Status Certificate                      | Dialandi Anja Minera                                                                 |
| 📥 Calsma Bilgleri                   |                                                 | "Qiller Clike of                                                                     |
| 🗯 Work Experience                   |                                                 | eaven an uninterver                                                                  |
|                                     |                                                 | asylar bietini                                                                       |
| Snav Sonuçları                      | Courshi Caufa / Neut Pana                       | "slem belse                                                                          |
| - Elali Kesula                      | Junan Jajia / Nentraye                          | relomada.                                                                            |
|                                     | 11-1-1-1-1-1-1-1-1-1-1-1-1-1-1-1-1-1-1-1        | <sup>vn</sup> devan                                                                  |
| ᢙ Seçien Programiar<br>Program App. | Hatali giriidig                                 | kadar değişiklik yapılabilir.                                                        |
|                                     |                                                 |                                                                                      |

# 5. Başvuru Aşamaları / İletişim Bilgileri:

Sizinle daha iyi iletişim kurabilmek için bu alanındaki tüm bilgileri tam ve eksiksiz olarak doldurunuz.

| Başvuru Aşamaları                      | Adres<br>Address                       |                                          | 2                   |
|----------------------------------------|----------------------------------------|------------------------------------------|---------------------|
| Başvuru Bilgileri<br>Aplication Info   | Posta Kodu<br>Postal Code<br>11 / 11çe | Seç V Seç V                              |                     |
| S Kimlik Bilgileri<br>Identity Info    | City<br>Cep Telefonu<br>GSM            |                                          | Örn/Exa: 5328885544 |
| iletişim Bilgileri<br>Contact Info →   | E-Posta<br>E-Mail                      | sefakeskin52@hotmail.com                 |                     |
| Mezuniyet Bilgileri<br>Graduation Info | Sonraki Sayfa / Next Page              |                                          |                     |
| Calışma Bilgileri<br>Work Experience   | Bu sayfadaki tüm bil                   | giler sizinle iletişim kurabilmek için ( | mail,               |
| Sınav Sonuçları<br>Exam Results        | posta, telefon) do                     | oğru ve eksiksiz olarak doldurulmalıd    | ır.                 |
| Seçilen Programlar<br>Program App.     |                                        |                                          |                     |

#### 6. Başvuru Aşamaları / Mezuniyet Bilgileri:

Not ortalaması 100'lük sisteme göre girilir. 100'lük sistemde notu bulunmayan adaylar (transkriptlerinden görebilirler) YÖK Dönüşüm Tablosu kullanarak puanlarının 100'lük sistemdeki karşılığını yazarlar. (İlgili tabloya İlan duyurumuz ekinde ulaşılabilir.)

Fakülte ve bölüm adları başvuru koşulları arasında yer aldığından bu alandaki fakülte/bölüm adlarını mezuniyet belgesinde göründüğü şekli ile yazınız.

Not Döküm Belgesinin (transkript) tüm sayfalarını tarattırarak (pdf) yükleyiniz.

Diploma yükle bölümüne diploma, geçici mezuniyet belgesi veya e-devlet üzerinden alınan mezuniyet belgesi yüklenebilir.

| Başvuru Aşamaları                      | Lisans Bilgileri / Undergraduate Degree Information (Zorunlu / Required                                                                                                    |         |
|----------------------------------------|----------------------------------------------------------------------------------------------------|---------|
|                                        | Üniversite Adı / University Seç / Select Üniversite seçiniz. Üniversiteniz bu kısımda                                                                                                    |         |
| I Başvuru Bilgileri<br>Aplication Info | Diğer Üniversite Adı / Other University                                                                                                    | azınız. |
| · · ·                                  | Fakülte / Faculty Fakülte ve bölüm adlarını tam ve doğru bir                                                                                                    |         |
| Kimlik Bilgileri                       | Bölümü / Department şekilde istenilen alana yazınız.                                                                                                    |         |
| <ul> <li>Identity Info</li> </ul>      | Mezuniyet Yılı / Graduation Year                                                                                                    |         |
| iletişim Bilgileri<br>Contact Info     | Not Sistemi - Ortalaması / Latest CGPA 100 Üzerinden / out of 10 V / Örn/Exa: 3,69 veya 68,80                                                                                                    |         |
|                                        | Diploma Yükle / Upload Diploma Dosya Sec Upload                                                                                                    |         |
| Mezuniyet Bilgileri<br>Graduation Info | Not Döküm Belgesi / Upload Transcript Dosum belge scilmedi to a fill a start of the start of the start of th                                                                                                    |         |
| Çalışma Bilgileri<br>Work Experience   | Sonraki Sayfa / Next belgesi le-dewetten alm<br>swet belgesi le-dewetten alm                                                                                                    |         |
| Sinav Sonuçları<br>Exam Results        | ninloma veva Begici mezulini<br>veva Begici mezulini<br>ville villegi (transkript) her savlar<br>vela Begici mezulini<br>veva Begici mezulini<br>veva |         |
| i Seçilen Programlar Rogram App.       | kabul ednim Bere<br>Not Döküm Bere<br>vükleviniz.                                                                                                    |         |

7. Başvuru Aşamaları / Çalışma Bilgileri: Doldurulması zorunlu değildir.

| Başvuru Aşamaları<br>App.Form Levels<br>Başvuru Bilgileri<br>Aplication Info | Firma / Kurum Adı<br>Başlangıç / Bitiş Tarihi<br>Bölüm<br>Ünvan<br>Adres<br>Telefon | Örn/Exa: gg.aa.yyyy (dd.mm.yyyy) |
|------------------------------------------------------------------------------|-------------------------------------------------------------------------------------|----------------------------------|
| ilietişim Bilgileri<br>Contact Info                                          | Sonraki Sayfa / Next Page 🔶                                                         |                                  |
| Graduation Info                                                              |                                                                                     |                                  |
| Sinav Sonuçları<br>Exam Results                                              |                                                                                     |                                  |
| 🍪 Seçilen Programlar<br>Program App.                                         |                                                                                     |                                  |

# 8. Başvuru Aşamaları / Sınav Sonuçları:

İlgili sınav/belge tanımından sınav/belge seçerek gerekli alanları doldurunuz. Bu alan başvurulan program türüne (YL./DR.) göre değişiklik gösterebilir.

İlgili sınav/belge adına göre, mavi yazılı açıklamaları okuyarak bu bölümü doldurunuz.

İlgili sınavın, sonuç açıklama tarihini değil sınavın yapıldığı tarihi yazınız.

İlgili sınav belgesini <u>PDF ortamında</u> ve tüm sayfası okunabilecek şekilde yükleyiniz.

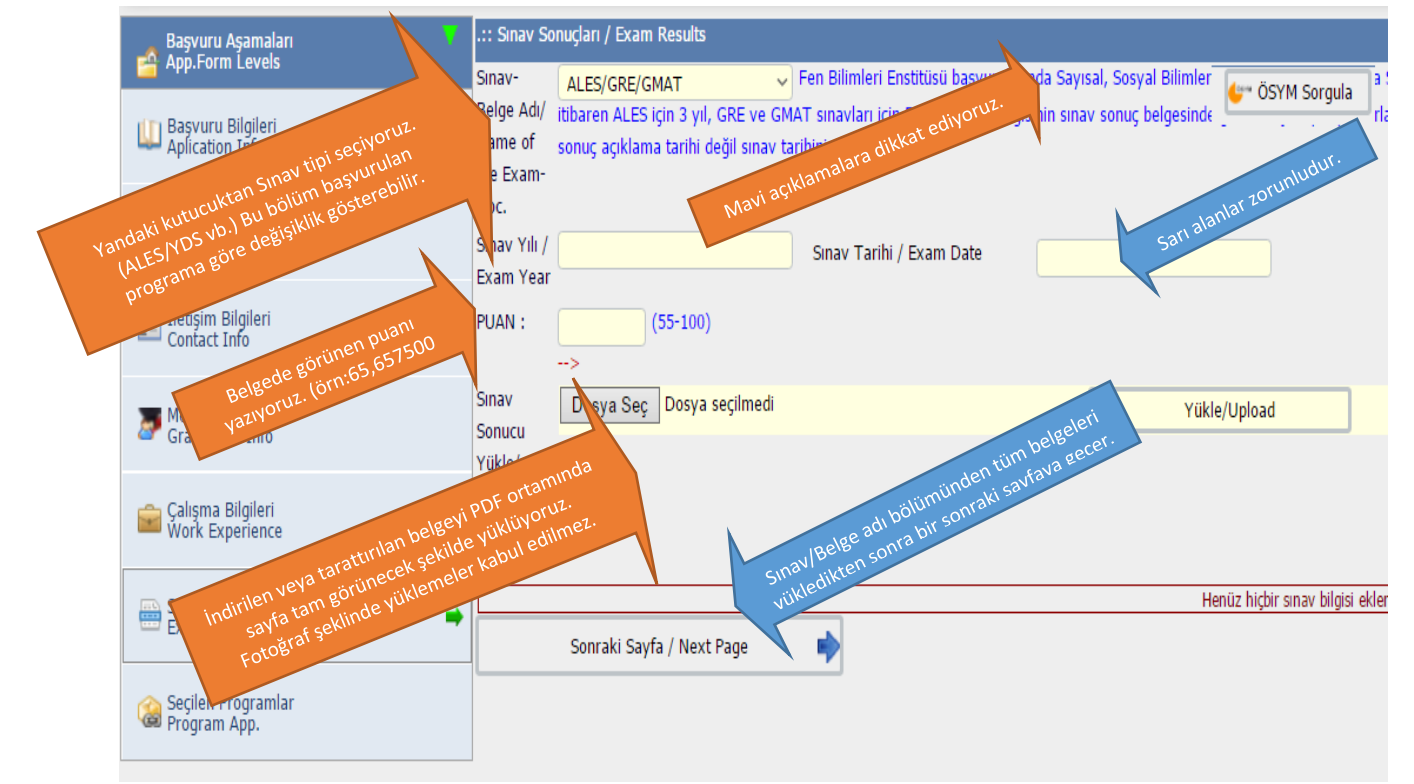

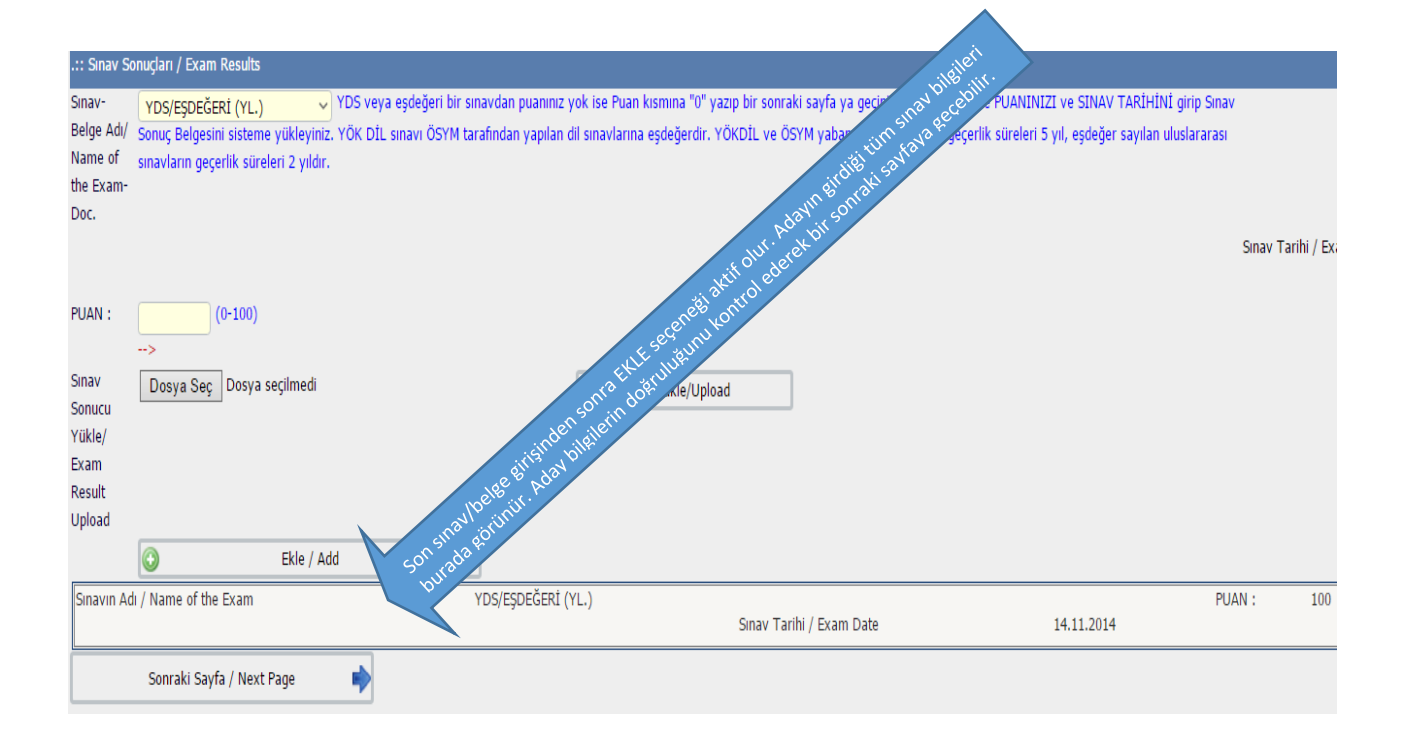

# 9. Başvuru Aşamaları / Seçilen Programlar:

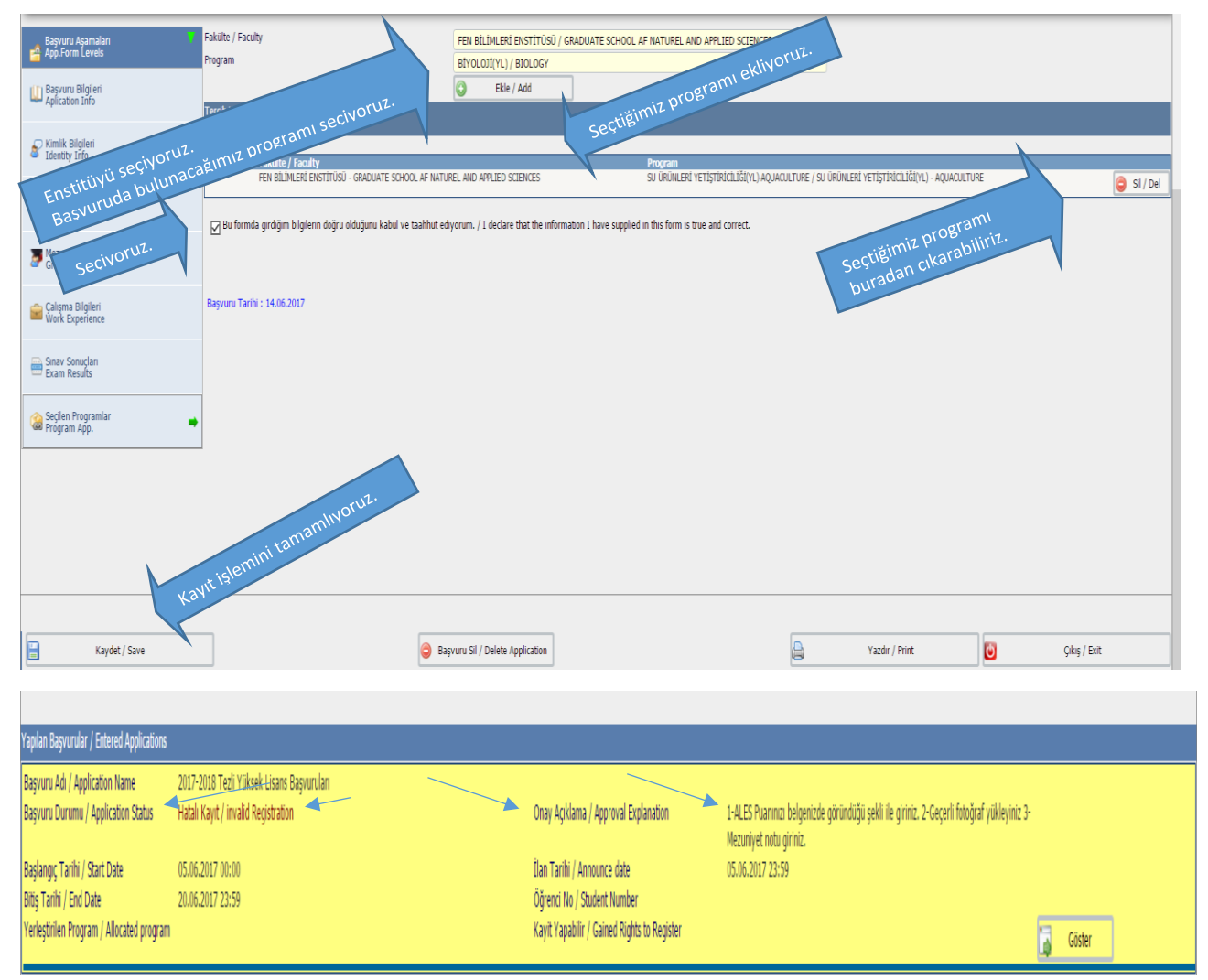

Başvurunuz onaylandıktan sonra bir adet çıktısını almayı unutmayınız.

# Adaylarımıza Başarılar Dileriz.